#### РУКОВОДСТВО АДМИНИСТРАТОРА

## СТІ SCRIPTING Версия: 2.0 Редакция: 27.07.2020

© 2020 CTI - Communications. Technology. Innovations. Москва, Россия.

Этот документ входит в комплект поставки программного обеспечения, и на него распространяются все условия лицензионного соглашения. Ни одна из частей этого документа не может быть воспроизведена, опубликована, сохранена в электронной базе данных или передана в любой форме или любыми средствами, такими как электронные, механические, записывающие или иначе, для любой цели без предварительного письменного разрешения компании СТІ.

CTI Scripting является зарегистрированной торговой маркой программного обеспечения, разрабатываемого компанией CTI. Все торговые марки и названия программ являются собственностью их владельцев.

117218, г. Москва, ул. Кржижановского, д. 29, корпус 1 (5-й этаж). Тел.: +7.495.784.73.13 (система распознавания русской речи); Техническая поддержка: +7.495.784.73.11;

## СОДЕРЖАНИЕ

## Часть І ВВЕДЕНИЕ

| 1.1. Назначение приложения                                 | 6                                                                                                    |
|------------------------------------------------------------|----------------------------------------------------------------------------------------------------|
| 1.2. Соглашения и условные обозначения                     | 6                                                                                                    |
| 1.3. Техническая поддержка и документация                  | 6                                                                                                    |
| 1.4. Комплект поставки                                     | 6                                                                                                    |
| ТРЕБОВАНИЯ К СИСТЕМЕ                                       |                                                                                                    |
| 2.1. Лицензирование                                        | 9                                                                                                    |
| 2.2. Требования к аппаратному обеспечению                  | 9                                                                                                    |
| 2.3. Требования к программному обеспечению                 | 9                                                                                                    |
| 2.4. Порядок установки Решения                             | 10                                                                                                    |
| 2.5. Учётные записи для установки решения                  | 10                                                                                                    |
| Проведение подготовительных операций                       |                                                                                                    |
| 3.1. Сервер баз данных                                     | 13                                                                                                    |
| 3.2. Сервер приложений                                     | 13                                                                                                    |
| 3.3. Исходное состояние серверов перед установкой          | 16                                                                                                    |
| / YCTAHOBKA CTI SCRIPTING                                  |                                                                                                    |
| 4.1. Установка БД                                          | 18                                                                                                    |
| 4.2. Установка административного приложения                | 19                                                                                                    |
| 4.3. Установка служб Agent Scripting                       | 20                                                                                                    |
| 4.4. Установка служб IVR Scripting                         | 20                                                                                                    |
| 4.5. Заключительные операции                               | 21                                                                                                    |
| 4.6. Настройка передачи сертификата доступа к web сервисам | 22                                                                                                    |
| 4.7. Замена сертификата доступа к внешним web сервисам     | 22                                                                                                    |
| 4.8. Настройка минимального времени реакции WebAppService  | 22                                                                                                    |
| 4.9. Установка лицензий                                    | 25                                                                                                    |
|                                                            | <ul> <li>1.1. Назначение приложения</li> <li>1.2. Соглашения и условные обозначения</li> <li>1.3. Техническая поддержка и документация</li> <li>1.4. Комплект поставки</li> <li>ТРЕБОВАНИЯ К СИСТЕМЕ</li> <li>2.1. Лицензирование</li> <li>2.2. Требования к аппаратному обеспечению</li> <li>2.3. Требования к аппаратному обеспечению</li> <li>2.4. Порядок установки Решения</li> <li>2.5. Учётные записи для установки решения</li> <li>Проведение подготовительных операций</li> <li>3.1. Сервер баз данных</li> <li>3.2. Сервер приложений</li> <li>3.3. Исходное состояние серверов перед установкой</li> <li>// УСТАНОВКА СТІ SCRIPTING</li> <li>4.1. Установка административного приложения</li> <li>4.3. Установка служб Agent Scripting</li> <li>4.4. Установка служб INR Scripting</li> <li>4.5. Заключительные операции</li> <li>4.6. Настройка передачи сертификата доступа к web сервисам</li> <li>4.8. Настройка минимального времени реакции WebAppService</li> <li>4.9. Установка лицензий</li> </ul> |

#### Часть V Продукт CTI Scripting и высокодоступное решение Часть VI Настройка работы по протоколу https

| 6.1 <u>.</u> | Настройка до | ступа к внешним web службам 2 | <u>29</u> |
|--------------|--------------|-------------------------------|-----------|
|--------------|--------------|-------------------------------|-----------|

6.2. Настройка параметров для подключения к AD через LDAP over SSL... 31

# **ВВЕДЕНИЕ**

## 1. ВВЕДЕНИЕ

В данном документе описывается установка и настройка приложения CTI Scripting.

#### 1.1. Назначение приложения

Приложение CTI Scripting предназначено для повышения эффективности процесса создания сценариев обслуживания клиентов в контакт-центрах организаций. Под эффективностью понимается:

- Сокращение сроков между формализацией бизнес-потребности создания/изменения сценария обслуживания и его внедрением;
- Уменьшение требований к квалификации сотрудников, проводящих изменения в бизнес-части сценариев (при написании сценария не должно требоваться знаний SQL, Web-сервисов, архитектуры информационных средств и конкретных деталей подключения к ним);
- Уменьшение стоимости проектов по внедрению.

Продукт поддерживает создание двух видов сценариев:

- 1. Сценариев самообслуживания IVR.
- 2. Сценариев обработки звонка для операторов контакт-центра.

#### 1.2. Соглашения и условные обозначения

#### УСЛОВНЫЕ ОБОЗНАЧЕНИЯ В ДОКУМЕНТЕ

- Названия элементов интерфейса (названия пунктов меню, кнопок и пр.) выделены **полужирным** шрифтом (например, **ОК**);
- Взаимоотношения между двумя фрагментами текста, при котором можно осуществлять быстрый переход от одного фрагмента к другому, помечен стилем <u>гиперссылки</u>;
- Элементы кода, переменные, программные составляющие выделены таким шрифтом.

#### 1.3. Техническая поддержка и документация

#### КОНТАКТНАЯ ИНФОРМАЦИЯ

С вопросами по использованию продукта CTI Scripting, пожеланиями или предложениями, свяжитесь со специалистами компании CTI:

- Электронный адрес службы поддержки support@cti.ru;
- Форма запроса по электронной почте в службу поддержки <u>http://www.cti.ru/ru/contact\_us/</u>.

#### ДОКУМЕНТАЦИЯ К ПРОДУКТУ

Получить документацию к продукту CTI Scripting можно следующими способами:

- Обратиться в службу технической поддержки;
- Скопировать комплект документов с установочного диска;
- Установить комплект документов с инсталлятора.

#### СОСТАВ КОМПЛЕКТА ДОКУМЕНТОВ СТІ SCRIPTING

Система CTI Scripting 2.0 включает в себя следующий комплект документов:

- Руководство администратора "CTI.Scripting.AppAdminGuide.pdf";
- Руководство пользователя "CTI.Scripting.UserGuide.pdf";
- Описание продукта "CTI.Scripting.ProductDescription.pdf";
- Замечания к версии "CTI.Scripting.ReleaseNotes.pdf";
- Инструкция по установке CTI Scripting.

#### 1.4. Комплект поставки

#### В СОСТАВ ПРОДУКТА СТІ SCRIPTING ВХОДЯТ:

- 1. Пакет документации по продукту- директгория doc;
- 2. Пакет сриптов развёртывания (как базы данных, так и всех служб) директория Deploy;
- 3. Пакет содержащий ПО для установки лицензий директория licensing;
- 4. Пакет для установки дополнительного ПО директория tools (migrate.exe)

- 5. Пакет содержащий инсталяторы модуля Rewrite директория UrlRewrite (rewrite\_amd64,rewrite\_x86); 6. Пакеты содержащие необходимые компоненты для установки служб CTI Scripting директории с названиями служб.

## ТРЕБОВАНИЯ К СИСТЕМЕ

## 2. ТРЕБОВАНИЯ К СИСТЕМЕ

#### 2.1. Лицензирование

Система СТІ Scripting поддерживает два типа лицензии для административного интерфейса:

- Editor лицензия даёт полный доступ к системе CTI Scripting;
- Viewer лицензия включает базовую версию, регламентирующую следующие функции системы:
  - Просмотр сценариев;
  - Запрет на просмотр форм;
  - Редактирование запросов;
  - Запрет на создание новых запросов;
  - Запрет на создание новых форм;
  - Запрет на создание новых сценариев;
  - Запрет на редактирование сценариев;
  - Возможность удаление сценариев;
  - Возможность импорта сценариев;
  - Возможность экспорта сценариев;
  - Возможность публикации сценариев;
  - Возможность удаления запросов.

В случае перехода на продукт версии выше, необходимо обновить файл лицензий в директории.

#### 2.2. Требования к аппаратному обеспечению

Требования к аппаратному обеспечению рассчитываются исходя из требований к производительности решения. Для расчёта требований используются следующие входящие параметры:

- CPS Call Per Second;
- SS число одновременных сессий;
- SKT срок хранения статистики (мес.);
- QPS Query Per Second QPS=1,2•CPS.

В таблице представлен расчёт требований к аппаратному обеспечению для компонент решения. Компоненты могут быть поставлены как вместе, так и по отдельности:

| КОМПОНЕНТЫ РЕШЕНИЯ         | RAM          | CPU         | HDD, QPS  | HDD, ОБЪЁМ        |
|----------------------------|--------------|-------------|-----------|-------------------|
| OC                         | 1Gb          | 1           | 10        | 80Gb              |
| MS SQL Server              | 2Gb          | 0,5+0,5•QPS | 10+20•QPS | 10Gb+5Gb•QPS•SKT  |
| Портал управления решением | 0,5Gb        | 0,5         | 10        | 10Gb              |
| Engine, VXML Server        | 0,5Gb+4Mb•SS | 0,5+1•QPS   | 10+10•QPS | 30Gb              |
| Итого:                     | 4Gb+4Mb•SS   | 2,5+1,5•CPS | 40+30•CPS | 130Gb+5Gb•QPS•SKT |

ТРЕБОВАНИЯ К ДИСКОВЫМ МАССИВАМ

- <= 70IOPS SATA (2xRAID 1);
- <=170IOPS SAS 15K (2xRAID 1);
- <=270IOPS SAS 15K (4xRAID 10.

#### 2.3. Требования к программному обеспечению

#### ТРЕБОВАНИЯ К СЕРВЕРУ ПРИЛОЖЕНИЙ И БД

- Windows Server 2008, 2008 x64, 2008 R2;
- Windows Server 2012, 2012 R2;
- Модуль URL Rewrite 2.0 для IIS7.

#### ТРЕБОВАНИЯ К БРАУЗЕРУ

Для обращения к функциям приложения CTI Scripting, на рабочей станции клиента должен быть

установлен интернет браузер, соответствующий следующим требованиям:

- Internet Explorer 9 и выше;
- Firefox √22 и выше.

#### ТРЕБОВАНИЯ К СЕРВЕРУ БД

- Microsoft SQL Server 2008, 2008 x64, 2008 R2;
- Microsoft SQL Server 2012, 2012 R2.

#### ПОЛЬЗОВАТЕЛЬСКАЯ СРЕДА

• Наличие Active Directory.

#### 2.4. Порядок установки Решения

#### СОСТАВ РЕШЕНИЯ СТІ SCRIPTING:

- 1. База данных CTI Scripting;
- 2. Административное приложение IIS (WebApp, WebAPI);
- 3. Среды времени выполнения (Agent RTE, IVR RTE);
- 4. Исполнительные системы (VXML Server для сценариев IVR и WebApp для агентских сценариев).

Решение может быть установлено как на 1 сервер, так и на несколько различных серверов (База данных отдельно, службы отдельно).

#### ПОРЯДОК УСТАНОВКИ РЕШЕНИЯ СЛЕДУЮЩИЙ:

- 1. Создайте пользователей указанных в разделе «Учётные записи для установки Решения»;
- Проведите необходимые подготовительные операции на каждом сервере приложений и каждом сервере БД;
- 3. Установите БД CTI Scripting;
- 4. Установите службы на каждый сервер приложений;

#### 2.5. Учётные записи для установки решения

Необходимо создать доменную группу AD например - ctiScriptingUsers. В эту группу требуется помещать всех пользователей, работающих с приложением CTI Scripting. (администратор приложения, руководители подразделения, редакторы скриптов). Разделение по ролям ((администратор приложения, руководители подразделения, редакторы скриптов) производится внутри приложения через административный интерфейс.

Для развертывания Решения необходимо настроить учетные данные пользователей приведенные в таблице.

| Назначение                       |            | Учётная запись | Требуемые права                                                                                                    |
|----------------------------------|------------|----------------|----------------------------------------------------------------------------------------------------|
| УЗ<br>проведения<br>установки    | для        | svc-cti-adm    | Учётная запись для проведения установки продукта. Должна<br>входить в группу администраторов на всех серверах решения.                                                                                                    |
| УЗ для<br>приложений<br>служб    | пулов<br>и | svc-cti-web    | Учётная запись под которой работают службы CTI Scripting (IIS и WCFAgentService (Agent RTE). Должна иметь права на чтение/<br>запись на папки Logs в следующих местах:<br>C:\ProgramFiles(x86)\CTI\CTI Scripting\WCFAgentService\Logs;<br>C:\inetpub\wwwroot\WebApi\Logs<br>C:\inetpub\wwwroot\WebAppService\Logs на обоих серверах<br>приложений. Должна иметь права db_datareader и db_datawriter<br>для БД CTI Scripting установленной на серверах БД. Эти права<br>выдаются только после установки компонент продукта. |
| УЗ<br>администрато<br>приложения | для<br>ора | svc-cti-scr    | УЗ для работы с БД (администратор приложения). Должна быть помещена в группу AD ctiScriptingUsers и иметь права на просмотр списка пользователей этой группы.                                                                                                    |

Тип учётных записей для служб и администраора приложений рекомедуется AD, для установки можно использовать локальные учётные записи админичстратора сервера.

3

Проведение подготовительных операций

#### 3. Проведение подготовительных операций

#### 3.1. Сервер баз данных

ПЕРЕД УСТАНОВКОЙ НЕОБХОДИМО ПРИВЕСТИ СЕРВЕР БАЗЫ ДАННЫХ В СООТВЕТСТВИЕ СО СЛЕДУЮЩИМИ ТРЕБОВАНИЯМИ:

- 1. Операционная система прошла процедуру активации.
- 2. Установлены все актуальные обязательные обновления для операционной системы.
- 3. Учетная запись пользователя программы установки (svc-cti-adm) добавлена в локальную группу администраторов.
- 4. На сервер базы данных должен быть установлена СУБД MS SQL Server, в которой установлены и настроены компоненты:
- Database Engine: Database Engine Services;
- Management Tools: Management Tools Basic, Management Tools Complete.
   При установке СУБД должны быть выбраны следующие параметры:
- Режим аутентификации выбрать Mixed mode (SQL Server and Windows Authentication mode).
- 5. Добавить учетную запись пользователя программы установки в группу администраторов SQL сервера.
- 6. Установлено приложения Windows PowerShell ISE.
- 7. Значение параметра ExecutionPolicy (политика безопасности для выполнения скриптов) Power Shell для источников скрипта CurrentUser и LocalMochine должно быть установлено в Unrestricted.

#### 3.2. Сервер приложений

#### ПЕРЕД УСТАНОВКОЙ НЕОБХОДИМО ПРИВЕСТИ СЕРВЕРЫ ПРИЛОЖ ЕНИЙ В СООТВЕТСТВИЕ СО СЛЕДУЮЩИМИ ТРЕБОВАНИЯМИ:

- 1. Операционная система Windows прошла процедуру активации.
- 2. Установлена роль File and Storage Services.
- 3. Установлена роль Web Server, в которой установлены компоненты (пометка «all» означает установку всех составляющих компонента):
- Common HTTP Features (all);
- Application Development (all);
- Health and Diagnostics: HTTP Logging; Logging Tools;
- Security (all);
- Performance (all);
- Management Tools (IIS Management Console, IIS Management Scripts and Tools, Management Service).
- 4. Установлена Feature HTTP Activation и необходимые для нее компоненты

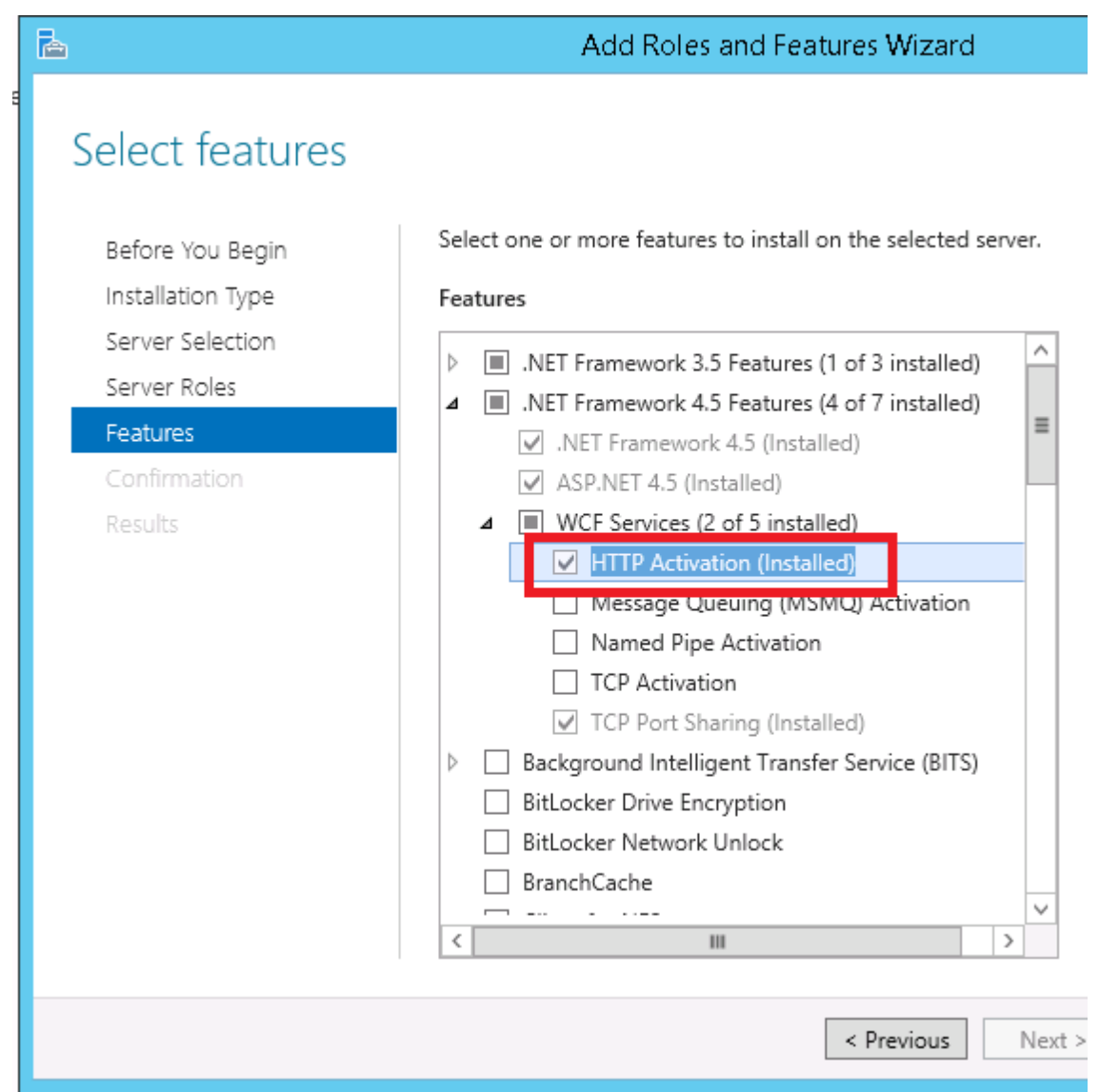

5. Установлена Feature Windows Identity Foundation 3.5

| <b>a</b>                                                                | Add Roles and Features Wizard                                                                                                    |                                                                                                    |
|-------------------------------------------------------------------------|----------------------------------------------------------------------------------------------------|----------------------------------------------------------------------------------------------------|
| Select features                                                         | Select one or more features to install on the selected server.                                                                                                    | DESTINATION SERVER<br>s-crm13-bck-01.t-internal.bcs.ru                                                                                                    |
| Installation Type                                                       | Features                                                                                                    | Description                                                                                                    |
| Server Selection<br>Server Roles<br>Features<br>Confirmation<br>Results | SMB Bandwidth Limit       ∧         SMTP Server       SNMP Service         Telnet Client       Telnet Server         TFTP Client       User Interfaces and Infrastructure (2 of 3 installed)         Windows Biometric Framework       Windows Feedback Forwarder         Windows Identity Foundation 3.5 (Installed)       ■         Windows Internal Database       ■         Windows Process Activation Service (Installed)       ■         Windows Search Service       ▼         Kindows Search Service       ▼ | .NET Framework 3.5 combines the<br>power of the .NET Framework 2.0<br>APIs with new technologies for<br>building applications that offer<br>appealing user interfaces, protect<br>your customers' personal identity<br>information, enable seamless and<br>secure communication, and provide<br>the ability to model a range of<br>business processes. |
|                                                                         | < <u>P</u> revious <u>N</u> ext                                                                                                    | > Install Cancel                                                                                                    |

- 6. Включён IIS.
- 7. Для IIS должна быть включена проверка подлинности Windows и анонимная проверка подлинности;
- 8. Запущены службы IIS Admin и World Wide Web Publishing
- 9. Установлены все актуальные обязательные обновления для операционной системы. Необязательно.
- 10. Установлено .net framework 4.5 или выше.
- 11. Установлен модуль URL Rewrite 2.0 для IIS.
- 12. Установлен локально Web Platform Installer.
- 13. Обновлены распространяемые пакеты Visual C++ для Visual Studio 2013.
- 14. Установлено приложения Windows PowerShell ISE.
- 15. Установлен Node.js.
- 16. Для параметра ExecutionPolicy (политика безопасности для выполнения скриптов) Power Shell для источников скрипта CurrentUser и LocalMochine должно быть установлено в Unrestricted.

#### НА СЕРВЕРЕ ПРИЛОЖ ЕНИЙ ТРЕБУЕТСЯ ОТКРЫТЬ СЛЕДУЮЩИЕ ПОРТЫ:

- 5012 Номер порта для Web Admin. Необходимо открыть порт в firewall;
- 5013 Номер порта для Web API;
- 5014 Номер порта для Web APP.

#### 3.3. Исходное состояние серверов перед установкой

В РЕЗУЛЬТАТЕ ВЫПОЛНЕНИЯ ПОДГОТОВИТЕЛЬНЫХ ОПЕРАЦИЙ ДОЛЖ ЕН БЫТЬ ПОЛУЧЕН СЛЕДУЮЩИЙ РЕЗУЛЬТАТ:

- 1. Установлен .net framework 4.5 на всех серверах приложений;
- 2. Установлен (включен) сервер приложений IIS на серверах приложений;
- 3. На серверах приложений для IIS включена проверка подлиннности Windows и анонимная проверка подлинности;
- 4. На серверах приложений установлен модуль URL Rewrite 2.0;
- 5. На серверах приложений включена опция «Windows Communication Foundation HTTP Activation»;
- 6. На серверах приложений установлен Web Platform Installer;
- 7. На серверах приложений и серверах установлены Windows PowerShell 2.0 и Windows PowerShell ISE;
- 8. На серверах приложений распространяемые пакеты Visual C++ для Visual Studio 2013;
- 9. На серверах приложений установлен Node.js.

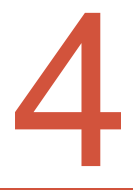

## **YCTAHOBKA CTI SCRIPTING**

## 4. YCTAHOBKA CTI SCRIPTING

Решение может быть установлено как на 1 сервер, так и на несколько различных серверов (База данных отдельно, службы отдельно).

Установка производится от УЗ с правами администратора (см. <u>Учётные записи для установки решения</u>). Установка производится локально. Архив дистрибутива распаковывается на локальный диск сервера в директорию C:\CTI\_Scripting\_Setup. Для установки:

- 1. Запустите приложение Windows PowerShell ISE с правами администратора. Приложение запускается из меню: Accessories -> Windows PowerShell -> Windows PowerShell ISE.
- 2. Перейдите в директорию установки выполнив команду

Cd C:\CTI\_Scripting\_Setup\Deploy

- **3.** Далее следует открыть скрипт установки и задать параметры установки. Параметры установки приведены в разделах ниже.
- 4. На сервере БД необходимо выполнить скрипт deployDB.ps1
- 5. На сервере приложений необходимо выполнить скрипты
- deployDesigner.ps1 для установки административного приложения.
- deployAgent.ps1 для установки служб времени выполнения агентских сценариев;
- deployIVR.ps1 для установки служб времени выполнения сценариев IVR;

Если продукт устаноавливается на один сервер, то на нём требуется выполнить все скрипты.

Если купленная лицензия не предусматривает работу с агентскими сценариями или с IVR сценариями, то соответствующий скрипт выполнять не надо.

При выполнении скрипта будут загружаться другие скрипты. Power Shell будет запрашивать разрешение на их выполнение несколько раз открывая диалоговое окно.

Скрипт так же запросит подтверждение лицензионного соглашения. Подтвердите принятие соглашения

После выполнения всех нужных скриптов требуется выполнить Заключительные операции

#### 4.1. Установка БД

Выполняется на сервере БД . Выполнить скрипт **deployDB.ps1**: со следующими параметрами:

| ИМЯ ПАРАМЕТРА         | ОПИСАНИЕ                                                                                                    | ПРИМЕР                                              |  |
|-----------------------|----------------------------------------------------------------------------------------------------|-----------------------------------------------------|--|
| databaseName          | Имя базы данных                                                                                                    | CTIScripting                                        |  |
| databaseUserName      | Имя пользователя базы данных                                                                                               | Для Windows-авторизации<br>задаётся пустое значение |  |
| databaseUserPassword  | Пароль пользователя базы<br>данных                                                                                         |                                                     |  |
| databaseAdminUser     | Имя администратора базы<br>данных, у него должно хватать<br>прав на создание БД (только<br>локальная запись MS SQL Server) | sa                                                  |  |
| databaseAdminPassword | Пароль администратора БД                                                                                                   | Password1                                           |  |
| SQLServerInstanceName | Instancename для SQL Server                                                                                                |                                                     |  |

Если выставить значение для параметра databaseUserName равное пустой строке - "" то будет использоваться Windows-авторизация. Для пользователя svc-cti-web требуется в настройках

безопасности используемой базы данных назначить роли db\_datareader и db\_dataw riter.

После установки БД требуется: Определить SID пользователя svc-cti-scr;

Добавить в таблицу dbo.Users пользователя с правами администратора приложения, указав:

- Sid Sid пользователя svc-cti-scr;
- **Name** svc-cti-scr;
- **IsDeleted** = False;
- IsAppAdmin = True.

#### 4.2. Установка административного приложения

Выполняется на сервере приложений. Выполните скрипт **deployDesigner.ps1.** Со следующими параметрами (см. таблицу):

| ИМЯ ПАРАМЕТРА                   | ОПИСАНИЕ                                                                                                    | ПРИМЕР                                             |
|---------------------------------|----------------------------------------------------------------------------------------------------|----------------------------------------------------|
| webAPISourcePath                | Путь до папки дистрибутива                                                                                                 | C:\CTI_Scripting_setup\WebAPI                      |
| RamlGenSourcePath               | Путь до папки приложения                                                                                                   | \Tools\RamlGen                                     |
| webAPIPoolName                  | Имя IIS пула для Web API                                                                                                   | Web API                                            |
| webAPISitePort                  | Номер порта для Web API                                                                                                    | 5013                                               |
| webAPISiteName                  | Имя сайта для Web API                                                                                                    | Web API                                            |
| webApiUrl                       | URL для WebAPI                                                                                                    | http:// 172.16.33.21:5013                          |
| activeDirectoryDomainUrl        | адрес Active Directory                                                                                                    | 172.16.33.15                                       |
| activeDirectoryDomainProperties | параметры настройки Active<br>Directory                                                                                    | DC=ENG,DC=LAB                                      |
| activeDirectoryDomain           | домен для аутентификации<br>Active Directory                                                                               | eng.lab                                            |
| activeDirectoryUser             | пользователь Active Directory                                                                                              | t-bcs\svc-cti-s-scr[1, п. 3]                       |
| activeDirectoryUserPassword     | пароль пользователя Active<br>Directory                                                                                    |                                                    |
| activeDirectoryDomainGroup      | доменная группа Active Directory                                                                                           | CN=<br>ctiScriptingUsers,OU=IPCC,DC=EN<br>G,DC=LAB |
| databaseName                    | Имя базы данных                                                                                                    | Scripting                                          |
| SQLServerInstanceName           | Instancename для SQL Server                                                                                                |                                                    |
| databaseUserName                | Имя пользователя базы данных                                                                                               |                                                    |
| databaseUserPassword            | Пароль пользователя базы<br>данных                                                                                         |                                                    |
| databaseAdminUser               | Имя администратора базы<br>данных, у него должно хватать<br>прав на создание БД (только<br>локальная запись MS SQL Server) | sa                                                 |
| databaseAdminPassword           | Пароль администратора БД                                                                                                   | Password1                                          |
| webAdminSourcePath              | Путь до папки дистрибутива                                                                                                 | C:\CTI_Scripting_setup\ WebAdmin                   |
| webAdminPoolName                | Имя IIS пула для Web Admin                                                                                                 | WebAdmin                                           |
| webAdminSitePort                | Номер порта для Web Admin.<br>Необходимо открыть порт в                                                                    | 5012                                               |

|                  | firewall                |          |
|------------------|-------------------------|----------|
| webAdminSiteName | Имя сайта для Web Admin | WebAdmin |

#### 4.3. Установка служб Agent Scripting

Выполняется на обоих серверах приложений. Выполнить скрипт **deployAgent.ps1**. Со следующими параметрами:

| ИМЯ ПАРАМЕТРА              | ОПИСАНИЕ                                                                                                    | ПРИМЕР                                  |  |
|----------------------------|----------------------------------------------------------------------------------------------------|-----------------------------------------|--|
| WebAppSourcePath           | Путь до папки дистрибутива                                                                                                    | "\WebAppService                         |  |
| AgentRTESourcePath         | Путь до папки дистрибутива                                                                                                    | "\WCFAgentService                       |  |
| wcfAgentServiceBaseAddress | URL для AgentService<br>приложения (не используйте<br>localhost). В URL должен быть<br>указан протокол net.tcp и<br>свободный порт. | net.tcp:// 172.16.33.21:12000/<br>agent |  |
| RamlGenSourcePath          | Путь до папки приложения                                                                                                    | \Tools\RamlGen                          |  |
| databaseName               | Имя базы данных                                                                                                    | Scripting                               |  |
| SQLServerInstanceName      | Instancename для SQL Server                                                                                                    |                                         |  |
| databaseUserName           | Имя пользователя базы данных                                                                                                    |                                         |  |
| databaseUserPassword       | Пароль пользователя базы<br>данных                                                                                                  |                                         |  |
| webAppSourcePath           | Путь до папки дистрибутива                                                                                                    | C:\CTI_Scripting_setup \WebApp          |  |
| webAppPhysicalAddress      | путь расположения сайта на<br>сервере                                                                                               | C:\inetpub\wwwroot<br>\WebAppService    |  |
| webAppStopScriptMessage    | Сообщение, которое выводится по завершении работы сценария                                                                          | 'Сценарий завершён'                     |  |
| webAppPort                 | Номер порта для Web APP                                                                                                    | 5014                                    |  |
| webAppPublicAddress        | адрес WebApp                                                                                                    | http:// 172.16.33.21:5014/webapp        |  |

#### 4.4. Установка служб IVR Scripting

Выполнить скрипт **deployIVR.ps1** для установки служб времени выполнения Со следующими параметрами:

| ИМЯ ПАРАМЕТРА           | ОПИ САНИ Е                                 | ПРИМЕОР                                            |
|-------------------------|--------------------------------------------|----------------------------------------------------|
| MediaServerSourcePath   | Путь до папки дистрибутива                 | "\MediaServer"`                                    |
| MediaArchivePath        | Путь до папки архива                       | "\tools\ctioutputstep-8.3.20.43<br>(ru).g711.zip"` |
| VXMLServerSourcePath    | Путь до папки дистрибутива                 | "\lvrScripting"`                                   |
| NRRTESourcePath         | Путь до папки дистрибутива                 | "\WCFlvrService"`                                  |
| MediaCatalogPathSetting | Папка для установки службы<br>MediaService | 'D:\CTI Output Step Media' `                       |
| MediaServicePortSetting | Номер порта службы MediaService            | 6780                                               |
| MediaServiceHostSetting | IРслужбы                                   | 172.16.33.2                                        |
| krServiceHostSetting    | URL или IP службы                          | 172.16.33.2                                        |
| krServicePortSetting    | Номе порта службы                          | 6781                                               |

| lvrClientSetting      | URL клиента                                                     | "http:// '172.16.33.2:6782/ivr" |
|-----------------------|-----------------------------------------------------------------|---------------------------------|
| sqlServerInstanceName | Имя экземпляра sql server                                       | "."                             |
| databaseName          | Имя БД                                                          | "Scripting"                     |
| databaseUserName      | Имя пользователя БД. Пустое имя<br>означает Windows авторизацию | ""                              |
| databaseUserPassw ord |                                                                 | ""                              |

#### 4.5. Заключительные операции

#### ПОСЛЕ УСТАНОВКИ БД ТРЕБУЕТСЯ:

Для пользователя управляющего пулом приложений(см <u>Учётные записи для установки решения</u>) требуется в настройках безопасности используемой базы данных назначить роли db\_datareader и db\_dataw riter. Пример изображен на рисунке:

|                                                                                                    | 🚺 Database User - WIN-BYELL5CKR8J\CTIScripting           |                                                                                       |               |
|----------------------------------------------------------------------------------------------------|----------------------------------------------------------|---------------------------------------------------------------------------------------|---------------|
|                                                                                                    | Select a page                                            | \_ Script 👻 📑 Help                                                                    |               |
|                                                                                                    | Securables     Extended Properties                       | User name:<br>© Login name:                                                           | NCTIScripting |
|                                                                                                    |                                                          | <ul> <li>C Certificate name:</li> <li>C Key name:</li> <li>C Without login</li> </ul> |               |
| 🗀 Database Diagrams<br>🧀 Tables<br>🔄 Views                                                               |                                                          | Default schema:<br>Schemas owned by this user:                                        | dbo           |
| <ul> <li>Synonyms</li> <li>Programmability</li> <li>Service Broker</li> <li>Storage</li> </ul>           |                                                          | Uwned Schemas db_accessadmin db_backupoperator db_datareader                          |               |
| Security Users CTIScriptingUser do                                                                       |                                                          | db_datawriter<br>db_ddladmin<br>db_ddladmin<br>db_denydatareader                      | •             |
| guest<br>Information_schema<br>PM3                                                                       | Connection<br>Server:<br>172.16.33.241                   | ▲       Database role membership:                                                     |               |
| sys     (CTIScripting     Roles     Schemas                                                              | Connection:<br>sa<br>聖 <u>View connection properties</u> | Hole Members     db_accessadmin     db_backupoperator     db_datareader               | ^             |
| Asymmetric Keys     Certificates     Symmetric Keys     Symmetric Keys     Database Audit Specifications | Progress<br>Ready                                        | db_datawriter  db_ddladmin  db_denydatareader  db_denydatareader                      |               |
|                                                                                                    |                                                          |                                                                                       | OK Cancel     |

Определить SID пользователя администратора приложения;

Добавить в таблицу dbo. Users пользователя с правами администратора приложения, указав:

- Sid Sid пользователя svc-cti-scr;
- Name svc-cti-scr;
- **IsDeleted** = False;
- IsAppAdmin = True.

#### ДАТЬ УЗ SVC-CTI-WEB ПРАВА НА ЧТЕНИЕ/ЗАПИСЬ НА ПАПКИ LOGS В СЛЕДУЮЩИХ МЕСТАХ:

Дать УЗ под которой рапботает пул приложений полные права на следующие папки:

- C:\ProgramFiles(x86)\CTI\CTI Scripting\WCFAgentService\Logs;
- C:\inetpub\wwwroot\WebApi\RamITmp;
- C:\ProgramFiles(x86)\CTI\CTI Scripting\WCFAgentService\RAMLGen.

Установка закончена.

#### 4.6. Настройка передачи сертификата доступа к web сервисам

Чтобы сертификат доступа к web сервисам передавался вместе с запросом к службе требуется добавить следующую настройку в файл в WCFAgentService app.config в секцию <AppSettings>:

```
<appSettings>
...
<add key="ClientCertificateSerialNumber" value="{REST-Requests client certificate
serial number}" />
</appSettings>
```

В качестве **REST-Requests client certificate serial number** пишется Serial Number сертификата. Если длина значения Serial Number сертификата без пробелов меньше чем 32 символа, то нужно дополнить его нулями до 32. Нули требуется вставить в начало номера.

#### 4.7. Замена сертификата доступа к внешним web сервисам

В случае необходимости замены сертификата доступа к внешним web сервисам требуется добавить следующую настройку в файл в WCFAgentService app.config в секцию :

```
<appSettings>
...
<add key="ClientCertificateSerialNumber" value="{REST-Requests client certificate
serial number}" />
</appSettings>
```

В качестве REST-Requests client certificate serial number пишется Serial Number сертификата (см. 5.2, п. 11). Если длина значения Serial Number сертификата без пробелов меньше чем 32 символа, то нужно дополнить его нулями до 32. Нули требуется вставить в начало номера.

#### 4.8. Настройка минимального времени реакции WebAppService

Для того чтобы минимизировать время реакции WebAppService необходимо выключить перезапуск и отключение по неактивности для связанного WebAppPool (настройки IIS).

| <i>e</i> j                                                                                                    |                                                                                                    | Internet In                                                                                                    | formation Services (I                                                                                                    | IS) Manager                                                                                                    |                                      |        | _ D X                                                                                                    |
|----------------------------------------------------------------------------------------------------|----------------------------------------------------------------------------------------------------|----------------------------------------------------------------------------------------------------|----------------------------------------------------------------------------------------------------|----------------------------------------------------------------------------------------------------|--------------------------------------|--------|----------------------------------------------------------------------------------------------------|
| KND-PM-32      Application Pools                                                                                                    |                                                                                                    |                                                                                                    |                                                                                                    |                                                                                                    |                                      |        | 🔤 🛛 🟠 🔞 •                                                                                                    |
| <u>File View H</u> elp                                                                                                    |                                                                                                    |                                                                                                    |                                                                                                    |                                                                                                    |                                      |        |                                                                                                    |
| Ele View Help<br>Connections<br>Start Page<br>Start Page<br>Start Page<br>Start Page<br>Start Page<br>Start Start<br>Start<br>Start | Applicati<br>This page lets you view<br>processes, contain one<br>Filter<br>Name<br>NET v4.5<br>NET v4.5<br>NE | ion Pools<br>vand manage th<br>or more applica-<br>status INF<br>Started v4.0<br>Started v4.0<br>Started v4.0<br>Started v4.0<br>Started v4.0<br>Started v4.0<br>Started v4.0 | e list of application pools<br>titons, and provide isolatic<br>~ Carl Show All   Group b<br>Integrated<br>Classic<br>Integrated<br>Integrated<br>Integrated<br>Integrated<br>Integrated | on the server, Application<br>in among different applic<br>y: No Grouping<br>I Identity<br>ApplicationPoolld<br>ApplicationPoolld<br>ApplicationPoolld<br>ApplicationPoolld | pools are associated with<br>ations. | worker | Actions         Set Application Pool Defaults         Application Pool Defaults         Application Pool Tasks         Start         Start         Start         Start         Start         Start         Start         Start         Start         Start         Start         Start         Start         Recycle         Edit Application Pool         Advanced Settings         Remove         View Applications         View Applications         Help |
| Recycling — выключить все ог                                                                                                    | Teatures View La C                                                                                                    | ontent View<br>Internet Inf                                                                                                    | iormation Services (II                                                                                                    | S) Manager                                                                                                    |                                      |        | ×<br>2 2 2 2 2 2 2 2 2 2 2 2 2 2 2 2 2 2 2                                                                                                     |
| Connections                                                                                                    | Applicati                                                                                                    | on Dools                                                                                                    |                                                                                                    |                                                                                                    |                                      |        | Actions                                                                                                    |
| Connections         Image: Start Page         Image: Start Page                                                                                                    | Applicati     Applicati                                                                                                    | on Pools<br>Edit Appl<br>itions<br>minutes):<br>KB):                                                                                                    | ication Pool Recyclin  Fixed numb  Private men  Previous                                                                                                    | er of requests:                                                                                                    | Cancel                               | orker  | Actons       Image: Set Application Pool Defaults       Application Pool Defaults       Application Pool Defaults       Image: Set Set Set Set Set Set Set Set Set Set                                                                                                    |

Advanced Settings -> Idle time-out = 0

| <b>v</b> <sub>i</sub>                                                                                                    | Internet Information Services (IIS) Manager                                                                                                    | _ <b>□</b> X ^                                                                                                    |
|----------------------------------------------------------------------------------------------------|----------------------------------------------------------------------------------------------------|----------------------------------------------------------------------------------------------------|
| €                                                                                                    |                                                                                                    | 🔤 🖂 🔞 🗸                                                                                                    |
| <u>File View H</u> elp                                                                                                    |                                                                                                    |                                                                                                    |
| Image: Start Page       Image: Start Page       Imag | Intervent       Advanced Settings       are associated with worker         This pase,       Imit Action       Netro         Intervent       0       Imit Action         Intervent       0       Imit Action         Intervent       0       Imit Action         Intervent       0       Imit Action         Intervent       0       Imit Action         Intervent       1       Intervent       Intervent         Intervent       1       Advanced Settings       Imit Action         Intervent       0       Intervent       Intervent         Intervent       Advanced Setting       Imit Action       Intervent         Intervent       Advanced Settern L       Intervent Action       Imit Action Pooleant         Intervent Action       1       Terminate       Intervent Action       Imit Action Pooleant         Intervent Action       1       Terme Intervent Action       Intervent Action       Intervent Action         Intervent       1       Intervent Action       Intervent Action       Intervent Action         Intervent       1       Intervent Action       Intervent Action       Intervent Action         Intervent       1       Intervent Action       Intervent Action | Actions Add Application Pool Set Application Pool Defaults Application Pool Defaults Stop Stop Recycle Edit Application Pool Basic Settings Recycle Rearme Remare Remare Herearme Herearme Herearme Herearme Kename Kename |

#### 4.9. Установка лицензий

Для получения лицензий запустите приложение **hwidgui** из директория поставки\licensing (C:\CTI\_Scripting\_Setup\licensing)

| Applicatio                              | n Tools  | lice                    | nsing            |                  | _    |       | x   |
|-----------------------------------------|----------|-------------------------|------------------|------------------|------|-------|-----|
| F Home Share View Mana                  | ge       |                         |                  |                  |      |       | ~ 🔁 |
|                                         | tiScript | ting_2.0.0.2  Iicensing | ~ ¢              | Search licensing |      |       | Q   |
| 🐌 Vss                                   | ^        | Name                    | Date modified    | Туре             | Size |       |     |
| 🎉 Web                                   |          | hwidaui.exe             | 29.06.2017 12:47 | Application      |      | 14 KB |     |
| 🕌 WID                                   |          |                         |                  |                  |      |       |     |
| Ji WinSxS                               |          |                         |                  |                  |      |       |     |
| 👝 Data (D:)                             |          |                         |                  |                  |      |       |     |
| DVD Drive (E:) IR2_SSS_X64FREV_EN-US_DV | 5        |                         |                  |                  |      |       |     |
| 🥽 Libraries                             |          |                         |                  |                  |      |       |     |
| 👊 Network                               |          |                         |                  |                  |      |       |     |
| I IKARUS                                |          |                         |                  |                  |      |       |     |
| I∰ L2-AG                                |          |                         |                  |                  |      |       |     |
| I∰ L2-DC                                |          |                         |                  |                  |      |       |     |
| 🖳 L2-ICM1                               |          |                         |                  |                  |      |       |     |
| 🖳 L2-IPCC1                              |          |                         |                  |                  |      |       |     |
| 🖳 RECORDING2                            |          |                         |                  |                  |      |       |     |
| 🖳 RKOZYRIN-WS2016                       |          |                         |                  |                  |      |       |     |
| 🖳 RND-OUTBOUND                          |          |                         |                  |                  |      |       |     |
| 🖳 RND-OUTBOUND-02                       | =        |                         |                  |                  |      |       |     |
| 🖳 RND-PM-31                             |          |                         |                  |                  |      |       |     |
| 🖳 RND-PM-32                             |          |                         |                  |                  |      |       |     |
| 🖳 tsclient                              | ~        |                         |                  |                  |      |       |     |
| 1 item 1 item selected 14,0 KB          |          |                         |                  |                  |      |       |     |

Скопируйте HardWare ID и отошлите запрос в техподдержку.

| 🖳 Hardware         | ID Viewer        | _ 🗆 X       |
|--------------------|------------------|-------------|
| Hardware ID: DC16A | 3753A34E42FF759E | E7AD3AF7B1A |
|                    | Сору             | Quit        |
|                    | 0000             | Goix        |

Получите сгенерированные лицензионные файл от техподдержки: license.dat.

Установить лицензии, добавив лицензионный файл директории (по умолчанию):

• На сервера с Agent RTE в директорию С:\Program Files (x86)\CTI\Page Maker\WCFAgentService лицензионный файл для Engine;

• На сервер с WEB API в директорию C:\inetpub\wwwroot\Web APIApp\_Data лицензионный файл для редактора12. Перезапустите сайт WebAPI в IIS и запустите службу CTI Page Maker v3 Agent RTE.

## Продукт CTI Scripting и высокодоступное решение

### 5. Продукт CTI Scripting и высокодоступное решение

Если принято решение использовать высокодоступное решение при установке продукта CTI Scripting то рекомендуется следующий подход:

Использовать два (или несколько) серверов баз данных объединённых в MS SQL Failover Cluster или в группу высокой доступности AlwaysOn;

Использовать два (или несколько) серверов приложений объединённых в Microsoft NLB Cluster.

#### При этом требуется

В результате выполнения подготовительных операций должен быть получен следующий результат:

- 1. Установлен .net framework 4.5 на всех серверах приложений;
- 2. Установлен (включен) сервер приложений IIS на серверах приложений;
- На серверах приложений для IIS включена анонимная проверка подлинности и проверка подлинности Windows;
- 4. На серверах приложений установлен модуль URL Rewrite 2.0;
- 5. На серверах приложений включена опция «Windows Communication Foundation HTTP Activation»;
- 6. На серверах приложений установлен Web Platform Installer;
- 7. На серверах приложений и серверах установлены Windows PowerShell 2.0 и Windows PowerShell ISE;
- 8. На серверах приложений распространяемые пакеты Visual C++ для Visual Studio 2013;
- 9. На серверах приложений установлен Node.js.
- 10. Серверы приложений должны быть объединены в NLB-кластер средствами Windows.
- 11. Экземпляру MS SQL Server должны быть объединены в MS SQL Failover Cluster или в группу высокой доступности AlwaysOn.

На каждый сервер базы данных должна быть установлена база данных CTI Scripting (в случае MS SQL Failover Cluster только на основной сервер).

На каждый сервер приложений требуется установить службы CTI Scripting.

6

Настройка работы по протоколу https

### 6. Настройка работы по протоколу https

#### 6.1. Настройка доступа к внешним web службам

Чтобы скрипты, создаваемые при помощи CTI Scripting могли обращаться к внешним web службам по протоколу https нужно чтобы сертификат для доступа к web службам должен быть установлен в account пользователя от имени которого работает среда времени выполнения (WCFAgentService (Agent RTE)). Для этого требуется:

Открыть консоль управления (mmc.exe) от имени пользователя с правами администратора. Для этого найти mmc.exe (папка System32) нажать клавишу SHIFT и правую кнопку мыши и выбрать пункт «Запустить от имени другого пользователя». В открывшемся окне ввести имя пользователя и его пароль.

| 👪   💽 🚯 🖛                     |          | Application Tools    |                                      | System32 |            |                    |          |
|-------------------------------|----------|----------------------|--------------------------------------|----------|------------|--------------------|----------|
| File Home Share               | View     | Manage               |                                      |          |            |                    |          |
| 🕘 🕘 🔹 🕇 퉬 🕨 This P            | C ► Syst | em (C:) 🕨 Windov     | vs 🕨 System32                        |          | ~ ¢        | Search System32    |          |
| 👉 Favorites                   |          | ^                    | Name                                 | Date     | modified   | Туре               | Size     |
| Desktop                       |          |                      | Windows Security                     | × 08.    | 2013 15:44 | Application extens | 34 KE    |
| Downloads                     |          |                      | •                                    |          | 2013 15:44 | Application extens | 124 KE   |
| 🕮 Recent places               | Run      | as different use     | er                                   | 08.      | 2013 15:44 | Application extens | 63 KE    |
|                               | Please   | enter credentials to | use for C:\Windows\System32\mmc.exe. | 08.      | 2013 15:44 | Application extens | 44 KE    |
| Deskton                       |          |                      |                                      | 08.      | 2013 15:44 | Application extens | 4 KE     |
|                               |          |                      |                                      | 08.      | 2013 15:44 | Application extens | 6 KE     |
| This DC                       |          | User nar             | ne                                   | 08.      | 2013 15:44 | Application extens | 6 KE     |
|                               |          |                      |                                      | 08.      | 2013 15:44 | Application extens | 236 KE   |
| Libraries                     |          | Passwor              | d                                    | 08.      | 2013 15:32 | Application extens | 23 KE    |
|                               |          |                      |                                      | 08.      | 2013 14:39 | Application extens | 125 KE   |
|                               |          | Domain:              | RND-PM-32                            | 08.      | 2013 15:35 | Application extens | 179 KE   |
| L2-AG                         |          |                      |                                      | 08.      | 2013 14:49 | Application extens | 37 KE    |
| j∎ L2-DC                      |          | E Conne              | t a smart card                       | 08.      | 2013 13:59 | Application extens | 137 KE   |
| I L2-ICM1                     |          |                      |                                      | 08.      | 2013 13:59 | Application extens | 36 KE    |
| P L2-IPCC1                    |          |                      |                                      | 08.      | 2013 13:36 | Application extens | 1 199 KE |
| NECORDING2                    |          |                      |                                      | 11.      | 2013 11:29 | Application extens | 221 KE   |
| NKOZYRIN-WS2016               |          |                      | OK Ca                                | ncel 06. | 2013 18:48 | DAT File           | 658 KE   |
| 👰 RND-OUTBOUND                |          |                      |                                      |          | 2013 13:46 | Application extens | 224 KE   |
| 🖳 RND-OUTBOUND-02             |          | ~                    | mmc.exe                              | 22.08.   | 2013 15:01 | Application        | 1 887 KE |
| 3 378 items 1 item selected 1 | 1 84 MB  | -                    |                                      |          |            |                    | [ ·      |

В меню Файл выбрать пункт Add or Remove Snap-ins. В открывшемся окне в левом списке выбрать Certificates и нажать кнопку Add.

| 🌗   📑 👘 🖛   |                                                                                         | Application Tools                                                                                                    |               | System3                                                                                            | 2                      |      |
|-------------|-----------------------------------------------------------------------------------------|----------------------------------------------------------------------------------------------------|---------------|----------------------------------------------------------------------------------------------------|------------------------|------|
| File Home   | Share View                                                                              | Manage                                                                                                    |               |                                                                                                    |                        |      |
| <b>a</b>    |                                                                                         |                                                                                                    |               | Add or Remove Snap-ins                                                                             | ot                     | ]    |
| File Action | You can select snap-ins fo<br>extensible snap-ins, you c<br>Available <u>s</u> nap-ins: | r this console from t<br>an configure which e                                                                                                    | hose<br>exter | available on your computer and configure the selecter<br>nsions are enabled.<br>Selected snap-ins: | d set of snap-ins. For |      |
| Console Kod | Snap-in                                                                                 | Vendor                                                                                                    | ^             | Console Root                                                                                       | Edit Extensions        |      |
|             | Active Directory Do                                                                     | Microsoft Cor<br>Microsoft Cor<br>Microsoft Cor<br>Microsoft Cor<br>r Microsoft Cor<br>r Microsoft Cor<br>Microsoft Cor<br>Microsoft Cor<br>Microsoft Cor<br>Microsoft Cor<br>Microsoft Cor<br>Microsoft Cor | =             | <u>A</u> dd >                                                                                      | Remove is v            | iew. |
|             | Description:                                                                            | Microsoft Cor<br>Microsoft Cor                                                                                                    | ✓             | contents of the certificate stores for yourself, a servi                                           | Advanced               |      |
|             |                                                                                         |                                                                                                    |               |                                                                                                    | OK Cancel              |      |

#### Выбрать опцию My User Account

| 퉲   ⊋ 🕕 = I 👘 |                                     | Application Tools      | System32               |                         |          |     |
|---------------|-------------------------------------|------------------------|------------------------|-------------------------|----------|-----|
| File Home     | Share View                          | Manage                 |                        |                         | _        |     |
|               |                                     |                        | Add or Pomovo Span inc | ×                       | otl      |     |
| Eile Action   |                                     | Cer                    | tificates snap-in      | of span-ins. For        |          |     |
|               | This snap-in will alw               | vays manage certificat | es for:                |                         |          |     |
| Console Roc   | My user accoun                      | đ                      |                        | Edit Extensions         |          |     |
|               | Service account<br>Computer account | t<br>unt               |                        | <u>R</u> emove          | is view. |     |
|               |                                     |                        |                        | Move <u>U</u> p         |          |     |
|               |                                     |                        |                        | Move <u>D</u> own       |          | - 1 |
| Ι             |                                     |                        | < Back Finish Cancel   | Advanced<br>a computer. |          | v   |
|               |                                     |                        |                        |                         |          | > . |

Далее в консоль слева выбрать узел Certificates -> Personal и в контекстном меню выбрать пункт All Task -> Import.

| <b>a</b>                                                                                                    |             | Console1 - [Console Root\Certificate | es - Current User\Personal] | ^    |
|----------------------------------------------------------------------------------------------------|-------------|--------------------------------------|-----------------------------|------|
| 🔚 File Action View Favorites Window He                                                                                                    | р           |                                      |                             |      |
| 🗢 🔿 🖄 🗊 📋 😡 👼                                                                                                    |             |                                      |                             |      |
| 📔 Console Root                                                                                                    | Object Type |                                      |                             |      |
| <ul> <li>Console Koot</li> <li>Certificates - Current User</li> <li>Personal</li> <li>Trusted Root Certification Authorities</li> <li>Enterprise Trust</li> <li>Intermediate Certification Authorities</li> <li>Active Directory User Object</li> <li>Trusted Publishers</li> <li>Trusted People</li> <li>Client Authentication Issuers</li> <li>Smart Card Trusted Roots</li> </ul> | Object Type | There are no items to sho            | w in this view.             |      |
|                                                                                                    |             |                                      |                             | ~    |
| <                                                                                                    |             |                                      | 3                           | * .d |

Указать импортируемый файл. После завершения импорта сертификат отобразится в списке слева. Откройте его свойства дважды кликнув по строке. На закладке Details есть параметр Serial Number. Запишите его значение или сохраните его значение в каком-либо файле.

|         | C                              | ertificate                   | x |
|---------|--------------------------------|------------------------------|---|
| General | Details Certification Pa       | ath                          |   |
| Show:   | <all></all>                    | ~                            |   |
| Field   |                                | Value                        |   |
| Ver     | sion                           | V3                           |   |
|         | nai number<br>nature algorithm | ol cha 1PSA                  | = |
| Sig     | nature hash algorithm          | sha1                         |   |
|         | uer                            | AddTrust External CA Root, A |   |
| 🔄 🛅 Val | id from                        | 30 мая 2000 г. 14:48:38      |   |
| 🔄 Val   | id to                          | 30 мая 2020 г. 14:48:38      |   |
| 📑 Sub   | oject                          | AddTrust External CA Root, A | ~ |
| 01      |                                |                              |   |
|         | [                              | Edit Properties Copy to File |   |

Серийный номер сертификата должен быть указан в параметре **ClientCertificateSerialNumber** при заполнении параметров в скрипте установки или можно добавить следующую настройку в файл в WCFAgentService app.config в секцию <AppSettings>:

## 6.2. Настройка параметров для подключения к AD через LDAP over SSL

1. В IIS в директории WebApi в файле Web.config необходимо изменить блок Active Directory следующим образом:

```
<!--Active Directory-->
```

<!-- НАСТРОЙКА ПАРАМЕТРОВ ДЛЯ ФОРМИ РОВАНИЯ СТРОКИ ПОДКЛЮЧЕНИЯ К AD C LDAP OVER SSL -->

<!-- указывается доменное имя (например, domain.com) и порт 636 подключения к домену, по умолчанию данный порт используется для LDAP over SSL -->

<add key="activeDirectoryDomainUrl" value="domain.com:636" />

<!-- указываются свойства домена -->

<add key="activeDirectoryDomainProperties" value="DC=DOMAIN,DC=COM" />

<!-- указывается имя домена --> <add key="activeDirectoryDomain" value="domain.com" />

<!-- НАСТРОЙКА ЛОГИНА И ПАРОЛЯ ПОЛЬЗОВАТЕЛЯ ИЗ АД, НЕОБХОДИМОГО ДЛЯ ПОЛУЧЕНИЯ СПИСКА ПОЛЬЗОВАТЕЛЕЙ -->

<add key="activeDirectoryUser" value="username" />

<add key="activeDirectoryUserPassw ord" value="passw ord" />

<!-- НАСТРОЙКА ГРУППЫ В AD, В КОТОРОЙ БУДЕТ ВЫПОЛНЕН ПОИСК ПОЛЬЗОВАТЕЛЕЙ --> <add key="activeDirectoryDomainGroup" value="CN=%CN%,OU=%OU%,DC=%DC%,DC=%DC%" />

<!-- ВКЛЮЧЕНИ Е РАБОТЫ LDAP OVER SSL --> <add key="activeDirectoryOverTls" value="true" />

2. Перезапустить сервер в IIS и службы Windows.

117218, г. Москва, ул. Кржижановского, д. 29, корпус 1 (5-й этаж) Телефон: +7.495.784.73.13 +7.495. 784.73.11 - техническая поддержка 8.800.550.43.57 - многоканальный телефон E-mail: support@cti.ru Web: www.cti.ru